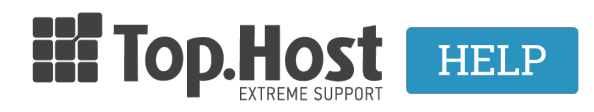

**Γνωσιακή βάση > Email > Email Clients >** Χρησιμοποιώ το Microsoft Outlook 2013. Πώς μπορώ να το ρυθμίσω, ώστε να διαγράφονται τα αντίγραφα των email από τον server;

## Χρησιμοποιώ το Microsoft Outlook 2013. Πώς μπορώ να το ρυθμίσω, ώστε να διαγράφονται τα αντίγραφα των email από τον server;

- 2023-03-29 - Email Clients

Σε περίπτωση που διαχειρίζεστε τα mail σας μέσω κάποιου mailclient όπως είναι το Microsoft Outlook 2013, μπορείτε όταν κατεβάζετε τα email σας στον υπολογιστή σας, να διαγράφονται μέσα από το server άμεσα ή σε συγκεκριμένο χρονικό διάστημα που επιθυμείτε και ορίζετε εσείς.

Σε περίπτωση που χρησιμοποιείτε το Microsoft Outlook 2013 και λογαριασμούς ηλεκτρονικού ταχυδρομείου POP3 :

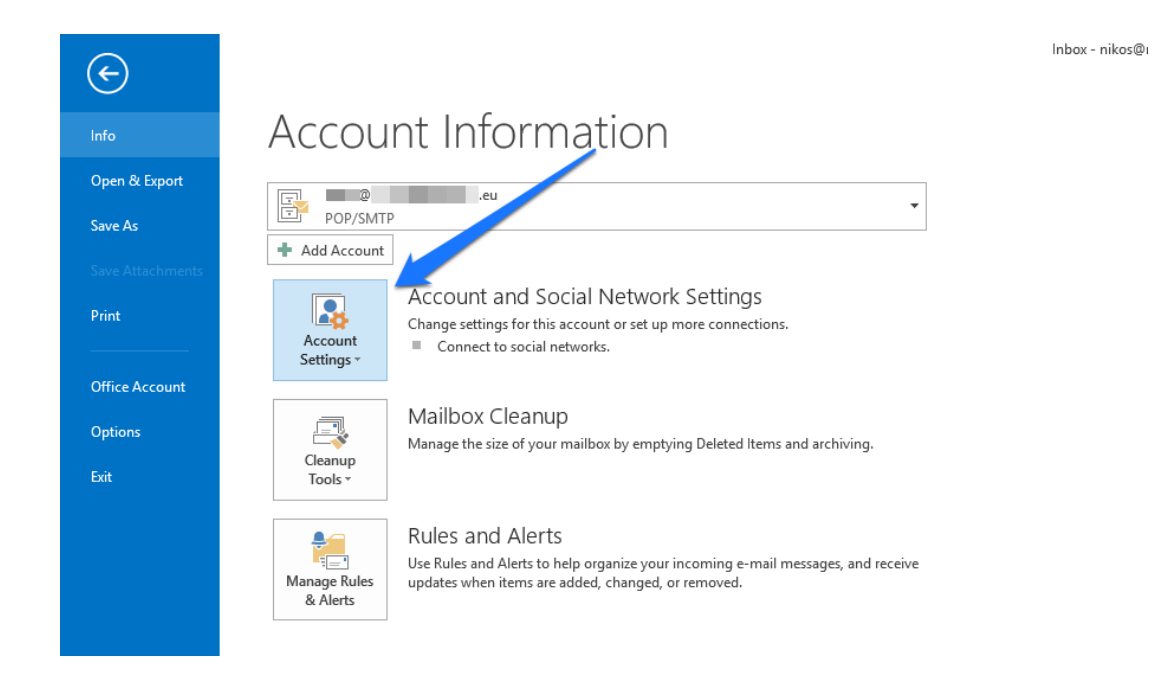

1. Ανοίξτε το Microsoft Outlook 2013 και επιλέξτε Account Settings.

2. Στο Account Settings, κάντε διπλό κλικ στον email λογαριασμό.

| Account Settings |                            |                |                    |                      |                        |               |
|------------------|----------------------------|----------------|--------------------|----------------------|------------------------|---------------|
| E-mai<br>Yo      | l Accounts<br>ou can add o | r remove an a  | account. You can s | elect an account and | change its settings.   |               |
| E-mail           | Data Files                 | RSS Feeds      | SharePoint Lists   | Internet Calendars   | Published Calendars    | Address Books |
| S Nev            | w 🔆 Rej                    | pair 督 C       | hange 📀 Set        | as Default 🗙 Remo    | ove 🕈 🖶                |               |
| Name             |                            |                |                    | Туре                 |                        |               |
| <b>Ø</b>         |                            | .eu            | I                  | POP/SMTP (sen        | d from this account by | default)      |
|                  |                            |                |                    |                      |                        |               |
| Selected         | d account de               | livers new m   | essages to the fol | lowing location:     |                        |               |
| Chang            | ge Folder                  | @              | i.eu\l             | nbox                 |                        |               |
|                  |                            | in data file ( | :\Users\\Outloo    | k Files\@i           | eu.pst                 |               |
|                  |                            |                |                    |                      |                        | Close         |

- 3. Στην καρτέλα Change Account, επιλέξτε More Settings.
- 4. Στην καρτέλα Advanced
- 5. Επιλέξτε ένα από τα εξής:

5.1 Κατάργηση από το διακομιστή μετά από x ημέρες (Πραγματοποιείται λήψη των μηνυμάτων ηλεκτρονικού ταχυδρομείου στον υπολογιστή σας, ωστόσο παραμένουν στο διακομιστή για τις ημέρες που καθορίσατε.)

5.2 Κατάργηση από το διακομιστή αφού διαγραφεί από το φάκελο 'Διαγραμμένα' (Γίνεται λήψη των μηνυμάτων ηλεκτρονικού ταχυδρομείου στον υπολογιστή σας αλλά επίσης παραμένουν στο διακομιστή ηλεκτρονικού ταχυδρομείου επ' αόριστο, μέχρι να διαγράψετε το μήνυμα στο Outlook και να αδειάσετε το φάκελο Διαγραμμένα) 6. Για να ολοκληρώσετε τη διαδικασία, κάντε κλικ στο κουμπί **ΟΚ**.